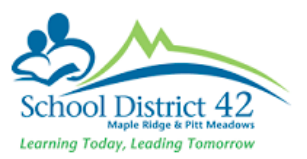

### Creating a Group in MyEdBC - Teachers

#### Create the Group - Staff View > My Info TT > Groups ST

- 1. Options > Add
- 2. Title Name the group
- 3. Category Use the drop down to choose a Category
- 4. Page Icon Use the drop down to choose a Page Icon
- 5. Adult Responsible You are the default Administrator of this group/page
- 6. Add a start date (beginning of the school year) and end date (end of the school year)
- 7. Page Status If you want a webpage set to **Enabled for All Members**

#### If you don't want a webpage – set to Disabled

- 8. Page Label This is what will appear on the Pages Tab to identify your page to the group member
- Enable Logging If you check this box, you will be able to see who has accessed your page

| Details                                                              | Options ▼ Reports ▼ Help ▼ |
|----------------------------------------------------------------------|----------------------------|
| Attendance                                                           | 🖺 Save 🗶 Cancel            |
| Schedule                                                             | Title                      |
| Schools                                                              | Category *                 |
| Licenses                                                             | Page icon                  |
| Degrees                                                              | Adult Responsible *        |
| Course<br>Work                                                       | Start date       End date  |
| PD Plans                                                             | Page status Disabled       |
| Positions                                                            | N users                    |
| Extra-<br>curricular<br>Activities                                   | Page label Enable logging? |
| Groups<br>▶ Details<br>Members<br>Events<br>Page Tabs<br>Page Access | Save Cancel                |

# Add Members to your group

My Info TT > Groups ST > Members SubST

- 1. Select the group you wish to add members to
- 2. Click Members Sub ST
- 3. Options > Add
- 4. Select Member type Sections
  - a. Elementary This will be your divisions
  - b. Secondary This will be the sections of the courses you teach
- 5. Select your Division(s) / section(s)
- 6. Click Ok

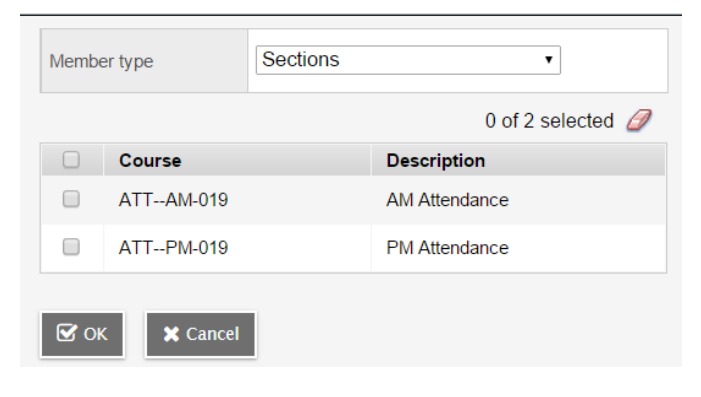

**Note:** If you select Member type – students, and hand select them, this will create a static grouping and will not change with enrollment changes. If you select Member type – Sections, the group will be dynamic and will update/change with any enrollment changes.

To see the members double click on the Group Name or People Side Leaf

## Add Events to Your Page

If you have an event that you would like to add to your group (e.g. an assignment due date, or a field trip date) you can add them here and it will appear in both yours and your student's calendars.

| My Info TT > Groups ST > Events |                                                                      |                       |  |
|---------------------------------|----------------------------------------------------------------------|-----------------------|--|
| Sub ST                          | Details                                                              | Options  Reports Help |  |
|                                 | Attendance                                                           | 🖹 Save 🛛 🗶 Cancel     |  |
| Options > Add                   | Schedule                                                             | Date*                 |  |
|                                 | Schools                                                              | Time                  |  |
|                                 | Licenses                                                             | Summary * Description |  |
|                                 | Degrees                                                              | Location              |  |
|                                 | Course<br>Work                                                       |                       |  |
|                                 | PD Plans                                                             | E Save K Cancel       |  |
|                                 | Positions                                                            |                       |  |
|                                 | Extra-<br>curricular<br>Activities                                   |                       |  |
|                                 | Groups<br>Details<br>Members<br>► Events<br>Page Tabs<br>Page Access |                       |  |

To Manage your Page - See the guide Managing Your Page